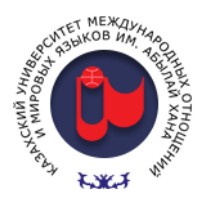

**aero** 

автоматизированный онлайн прокторинг

## Инструкция для Обучающихся

## Сдача экзамена с применением системы онлайн-прокторинга AERO.

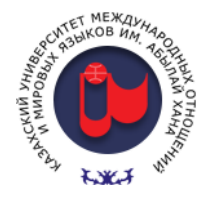

### Общие сведения

Сдача экзамена с применением автоматизированной системы прокторинга AERO требует наличие у обучающегося след.:

- технически исправный компьютер или ноутбук;
- установленный браузер Google Chrome;
- работающий микрофон и\или гарнитура, а также веб-камера;
- Подключение к интернету не менее 1мбит\с (скорость подключения интернета должна быть достаточной для стабильной работы)

Сдача экзамена с мобильных устройств (смартфоны, планшеты и т.п.), **НЕ ДОПУСКАЕТСЯ**.

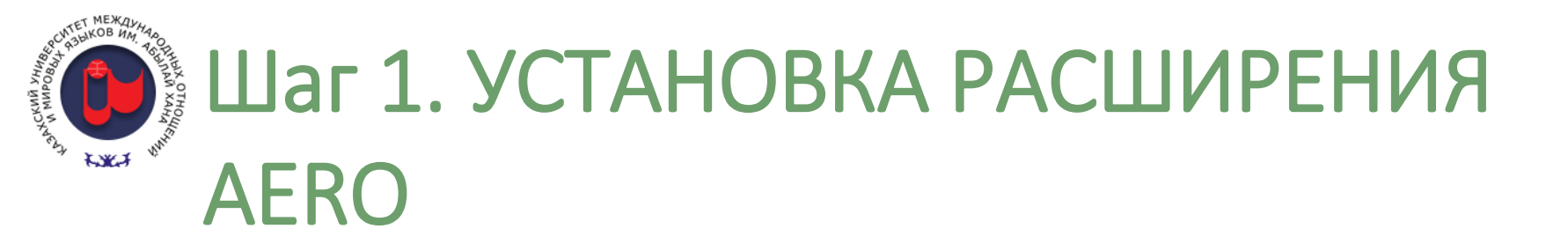

Для сдачи экзамена с помощью прокторинга, необходимо предварительно открыть браузер Google Chrome и установить расширение системы онлайнпрокторинга AERO.

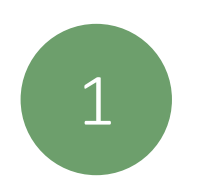

Скачайте расширение Aero Proctoring по ссылке <u>http://tiny.cc/kazumo-aero</u>

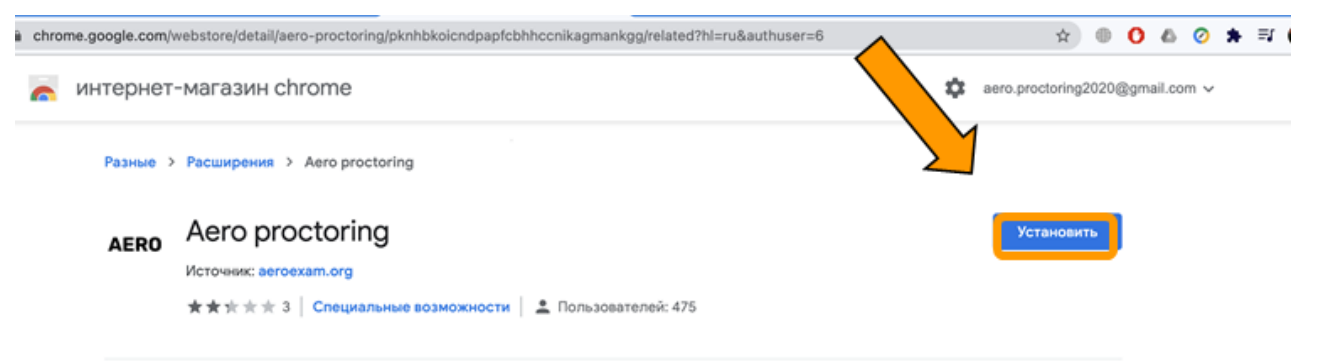

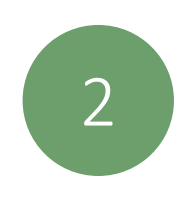

## Закрепите расширение для отображения на панели.

| chrome.google.com/webstore/detail/aero-proctoring/pknhbkoicndpapfcbhhccnikagmankgg/related?hl=ru&authuser=6 |                                          | ☆                               |                   | 0      | 6              | 0           | * | ≡ſ |
|----------------------------------------------------------------------------------------------------|------------------------------------------|---------------------------------|-------------------|--------|----------------|-------------|---|----|
| интернет-магазин chrome                                                                                     | Расширения, которы<br>просмотр и изменен | ИЯ<br>и не требуе<br>не информа | тся пра<br>цим на | аво на | я дос          | тyn         | × |    |
| Разные > Расширения > Aero proctoring                                                                       | просмотр и сайте                         | изменение                       | инфо              | рмаци  | прав<br>и на э | о на<br>том | / |    |
| AERO Proctoring                                                                                             | AdBio                                    | к — лучши<br>roctoring          | й блон            | иро    | [              |             | : |    |
| ★★大大大3   Специальные возможности   🚨 Пользователей: 475                                                     | Applic Brows                             | ition Launc                     | ee VP             | for    | 4              | r<br>F      | : |    |
|                                                                                                    | Grami                                    | arly for Ch                     | rome              |        | ţ              | ļ           | : |    |

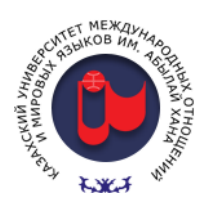

## Шаг 2. АВТОРИЗАЦИЯ в LMS Moodle

Войдите в Moodle(<u>http://lms.ablaikhan.kz</u>) используя ваш аккаунт (*логин\пароль*).

| CUNIN YHYRS       |                                                          |  |
|-------------------|----------------------------------------------------------|--|
| Логин             | Забыли логин или пароль?                                 |  |
| Пароль            | В Вашем браузере должен быть<br>разрешен прием cookies 💡 |  |
| 🗆 Запомнить логин |                                                          |  |
| Вход              |                                                          |  |
|                   |                                                          |  |
|                   |                                                          |  |

2

Введите ваш логин(ID) и пароль и нажмите "Вход"

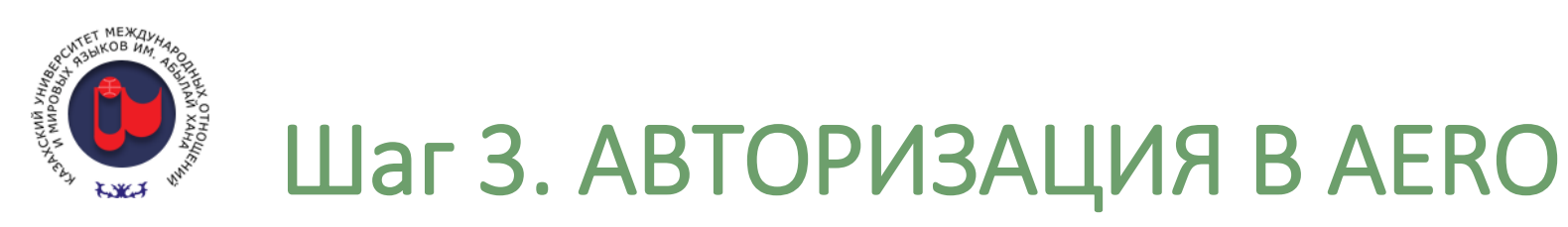

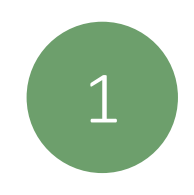

### Откройте расширение Aero Proctoring″

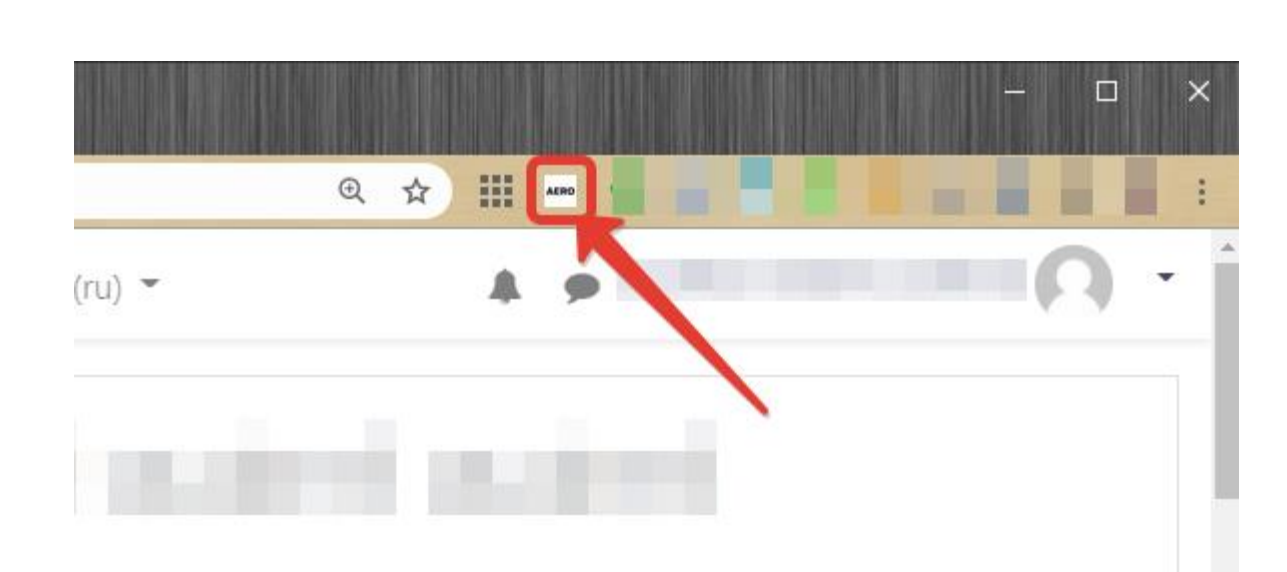

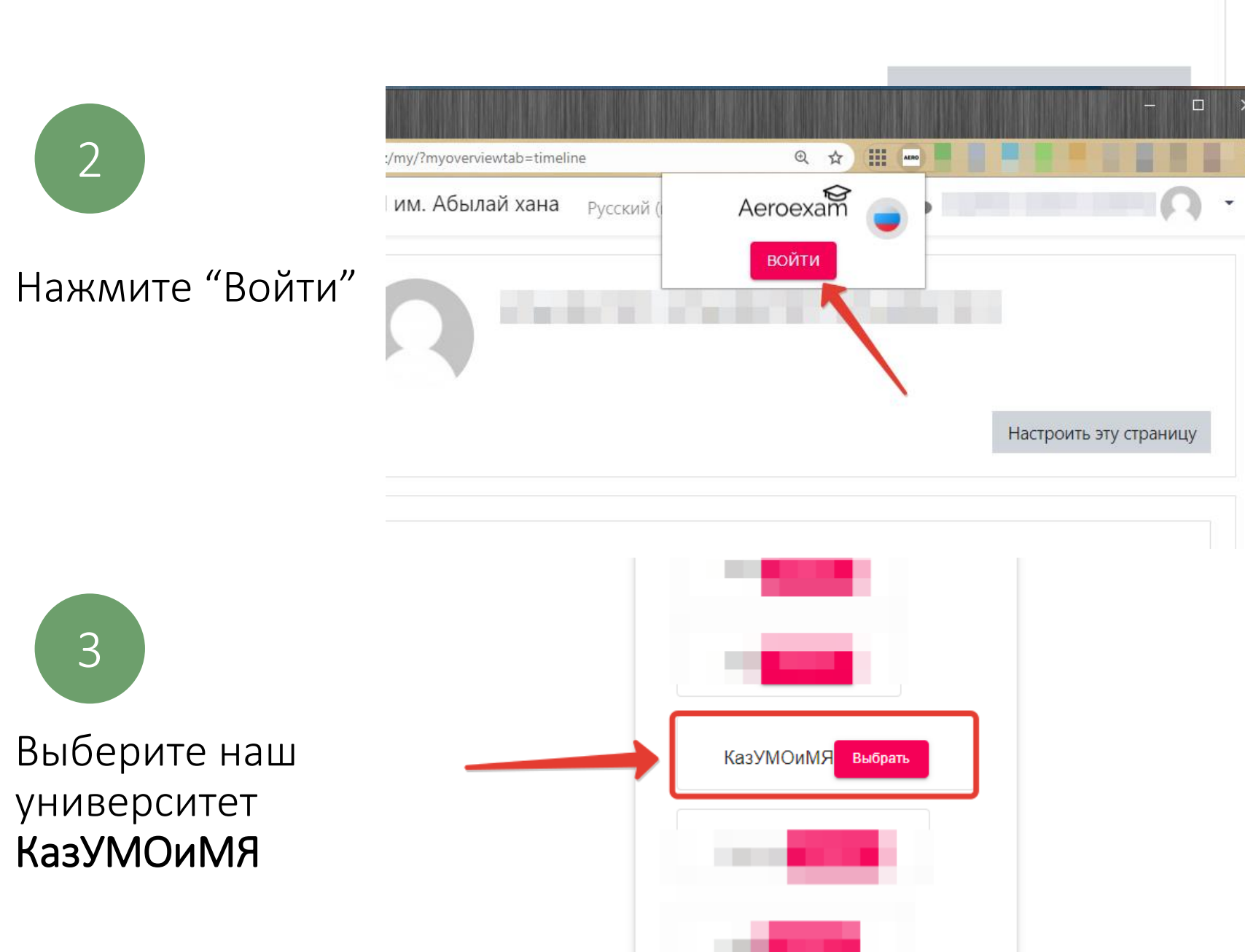

Шаг 3. АВТОРИЗАЦИЯ В АЕКО

Подтверждаем вход Ims.ablaikhan.kz/local/oauth/login.php?client\_id=aero&response\_type=code
Do you want to authorize **aero**?
This application is to access your login information
Подтвердить Отмена

При входе в личный кабинет в расширении, вы ознакомитесь с дополнительной инструкцией по использованию расширения

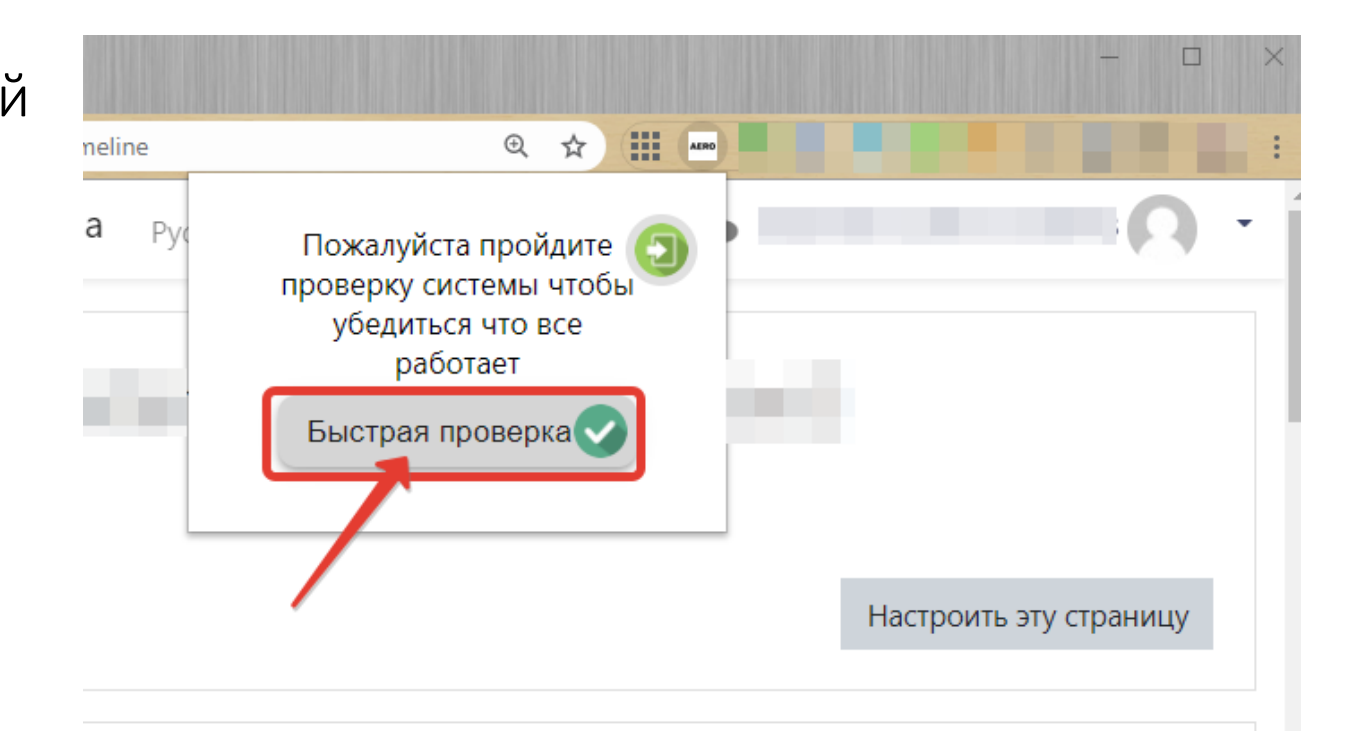

По иконкам сверху вы можете убедиться в исправности оборудования. (*не нужно нажимать*)

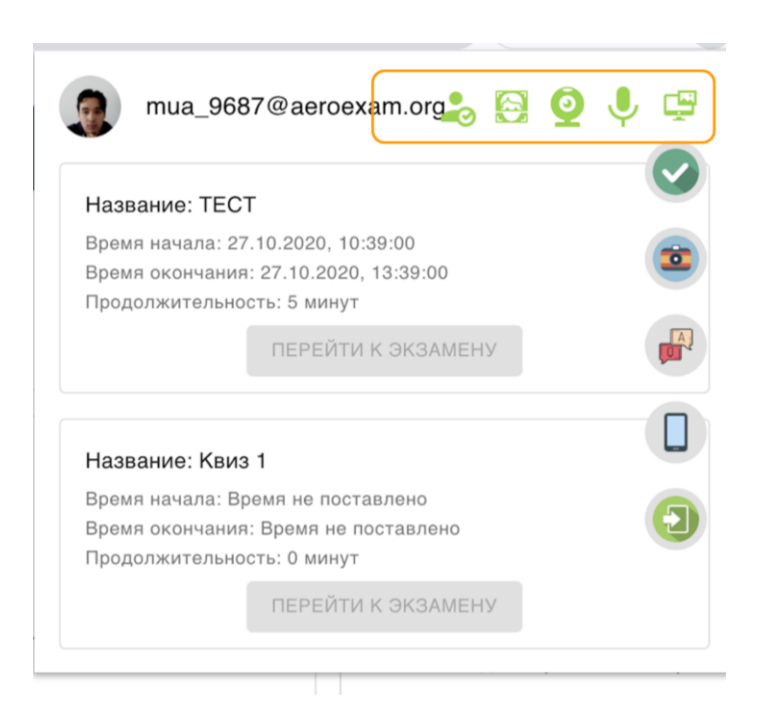

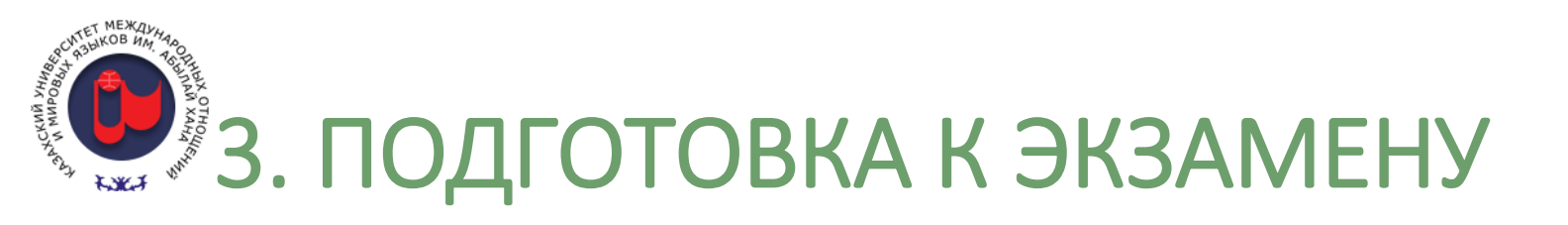

Чтобы проверить исправность оборудования, нажмите на зеленую галочку в главном меню расширения

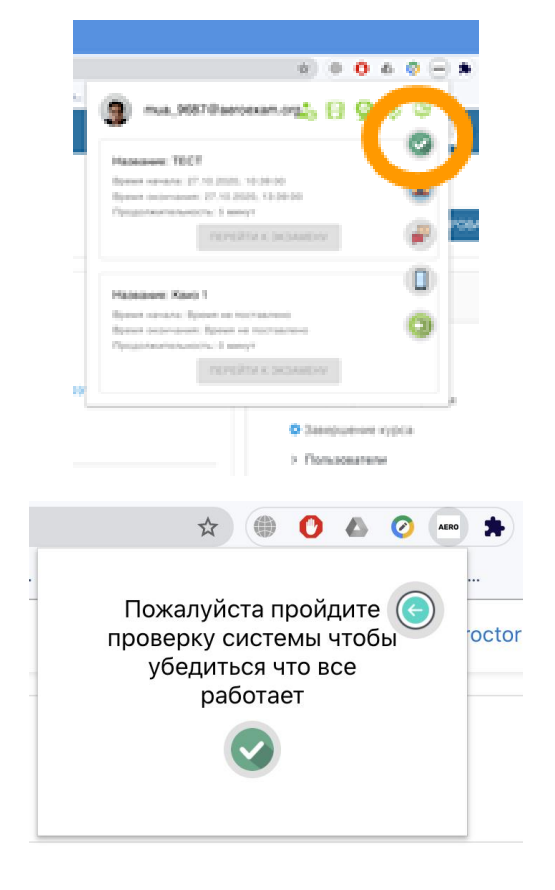

Нажмите на поле с вашим экраном во вкладке "Весь экран" и нажмите "Поделиться"

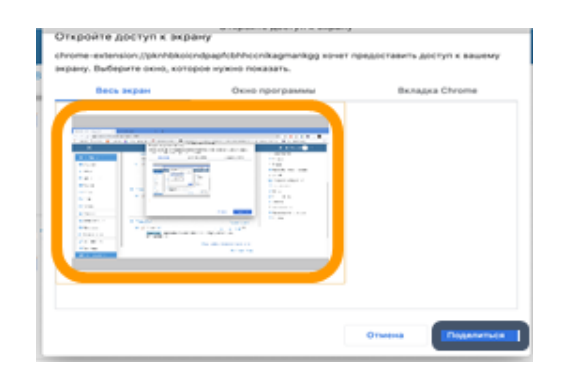

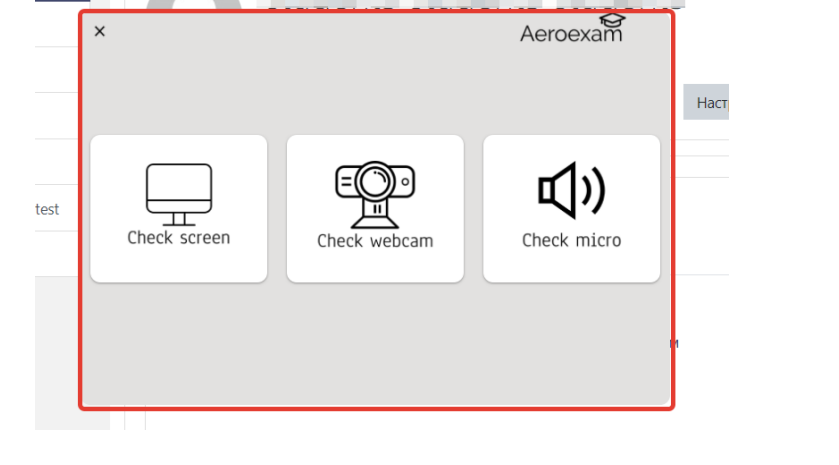

Проверка пройдена успешно!

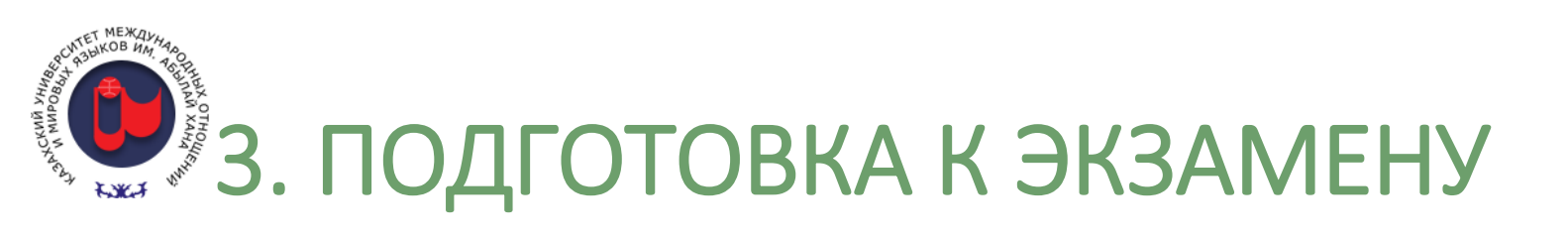

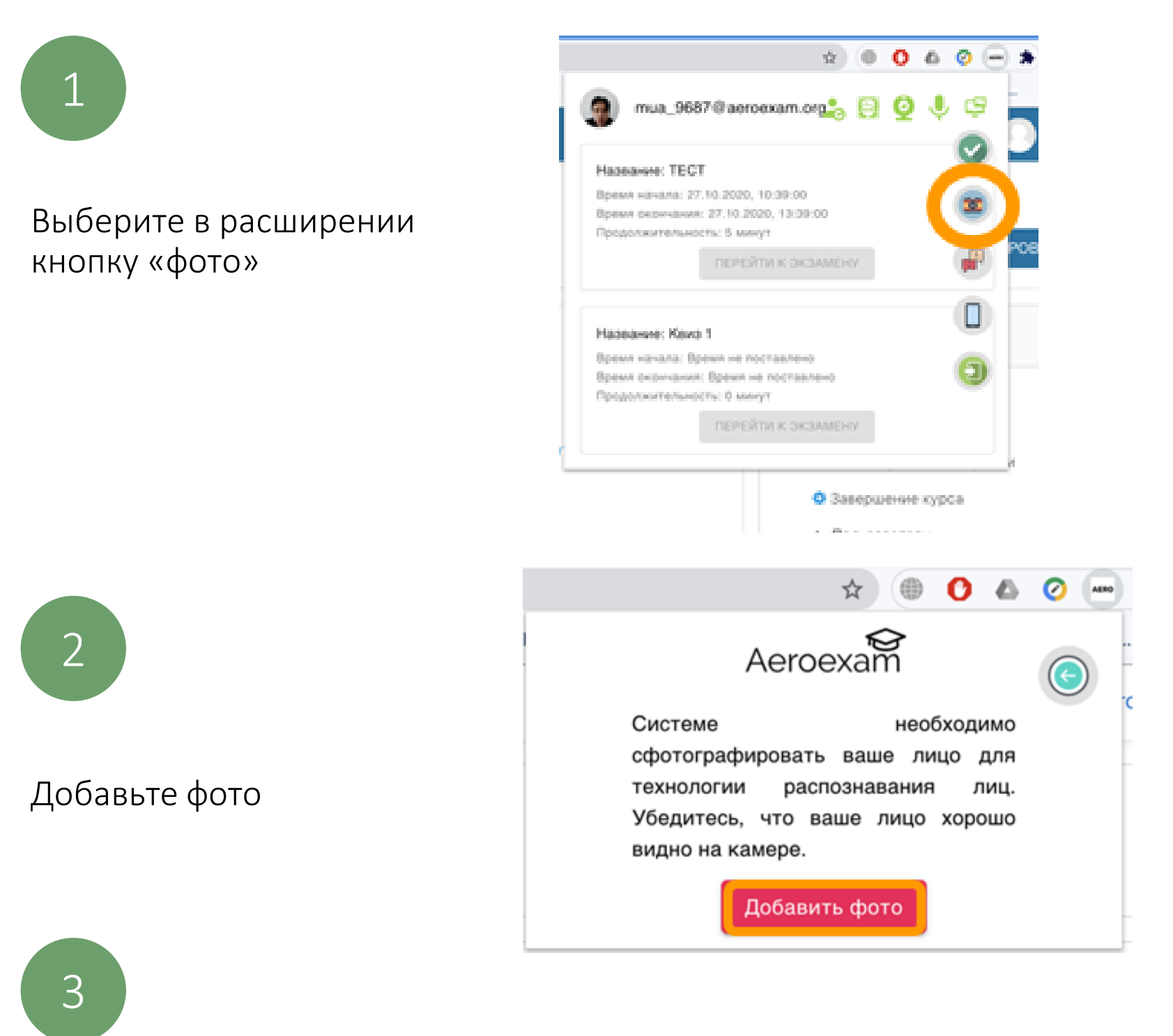

Если во время аутентификации перед экзаменом, система не может распознать вас, вы можете поменять ваше фото, нажав на иконку фотоаппарата в главном меню. Если на фотографии действительно указаны вы, то проктор даст разрешение на изменение фото.

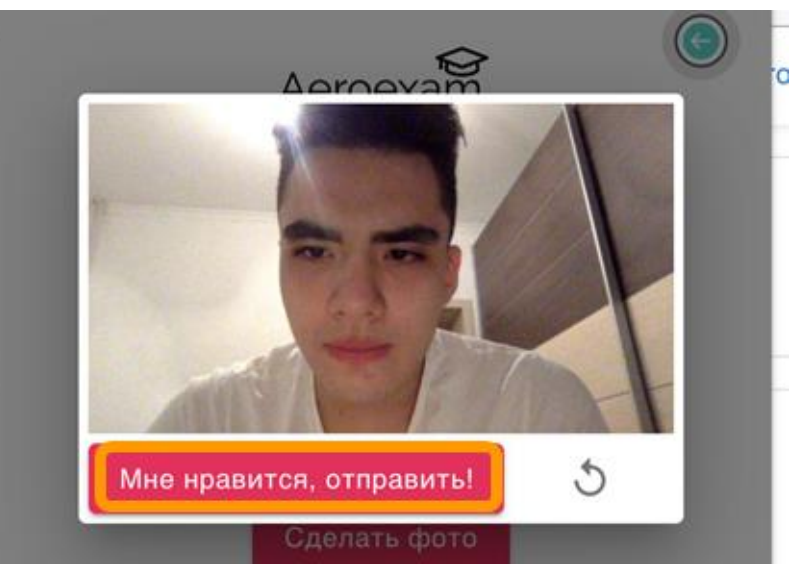

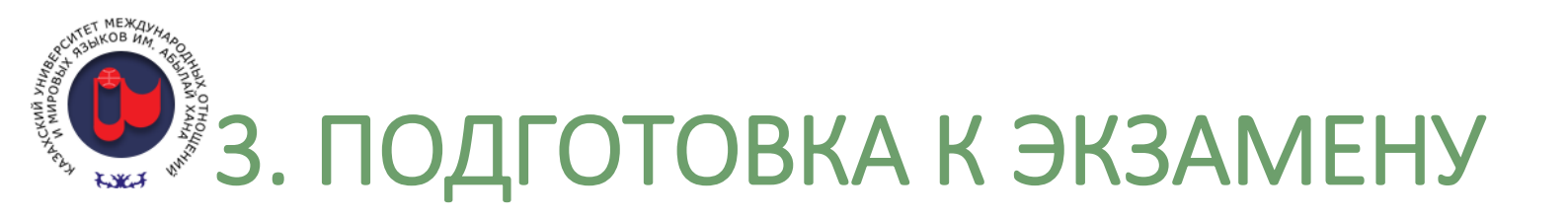

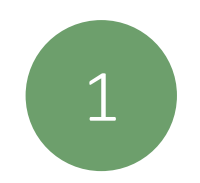

Выберите нужный экзамен и нажмите "Перейти к экзамену"

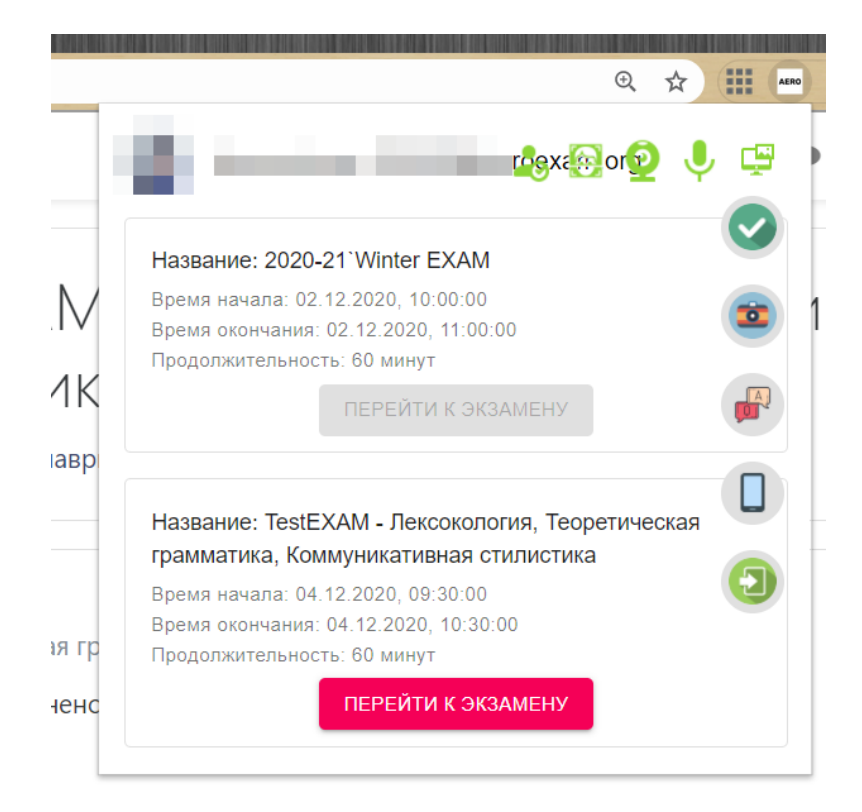

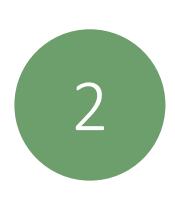

### Нажмите «Я готов!»

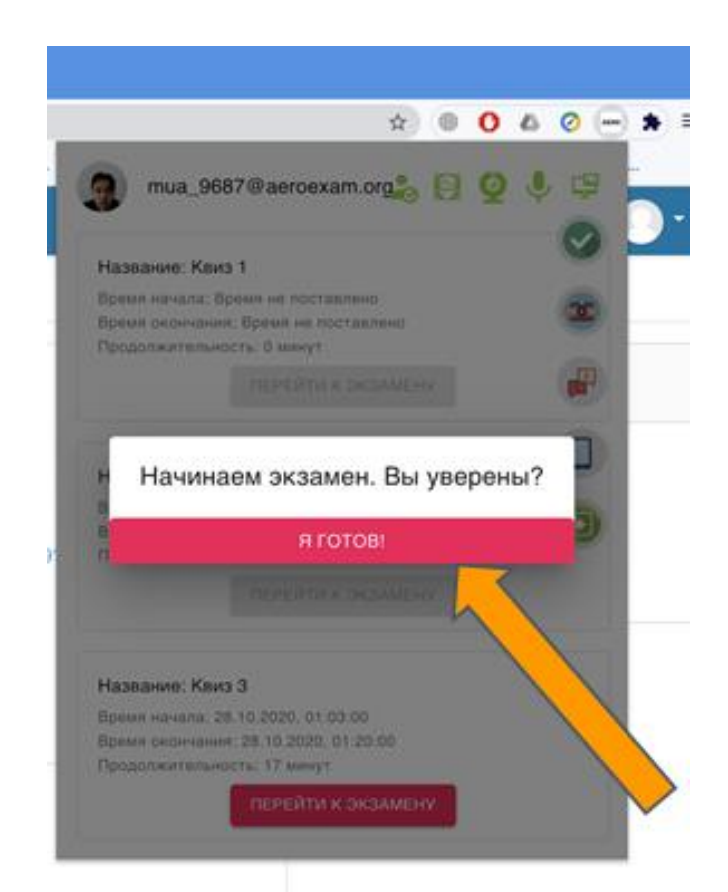

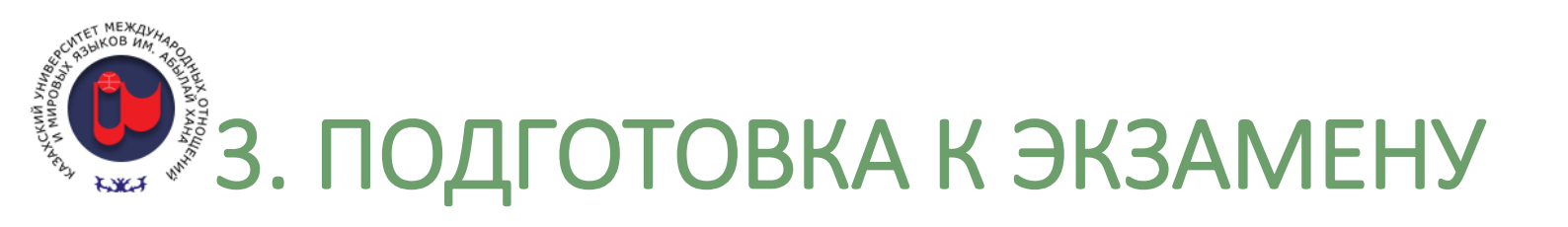

# 1

### Пройдите аутентификацию

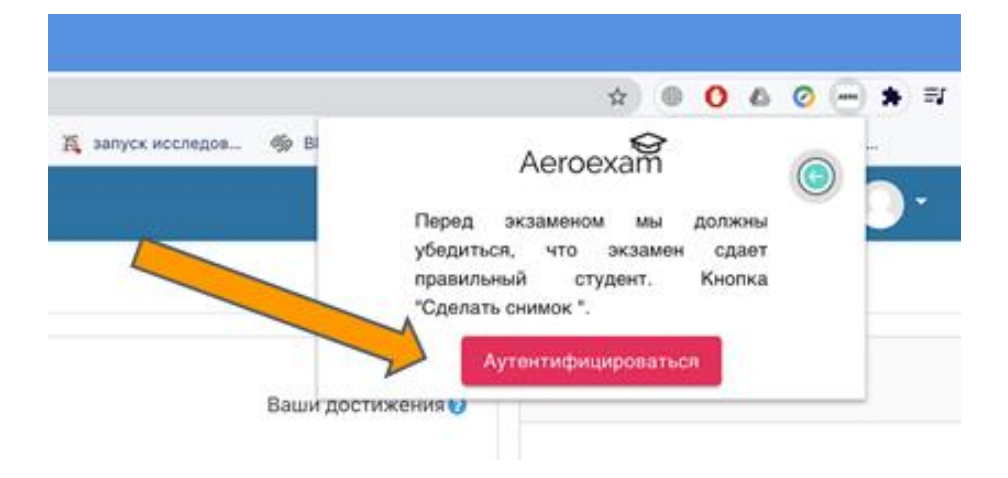

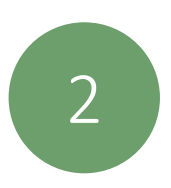

### Нажмите на поле с вашим экраном во вкладке "Весь экран" и нажмите "Поделиться"

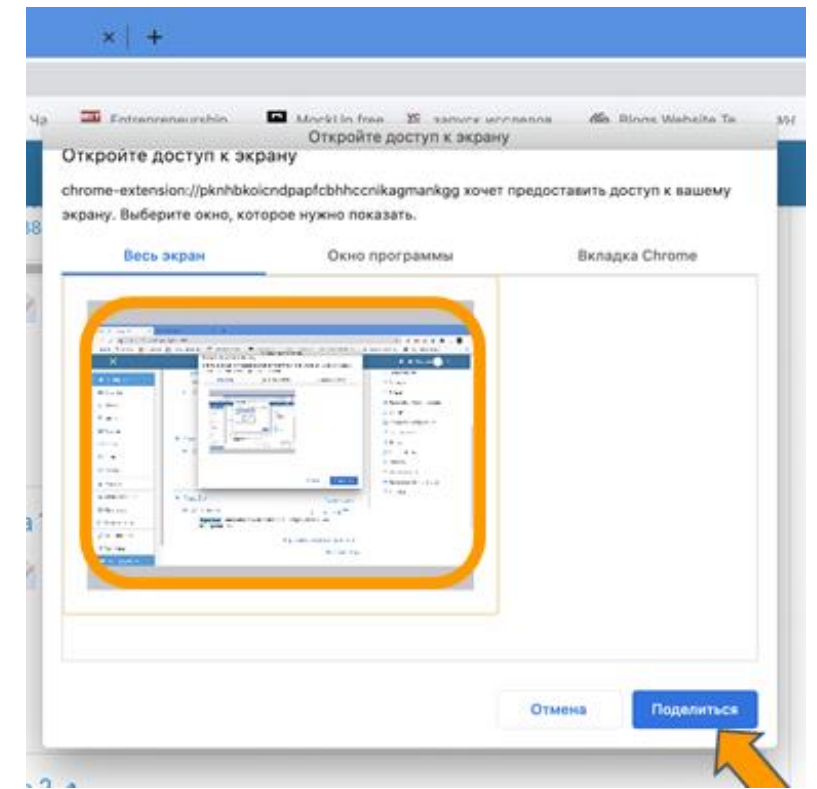

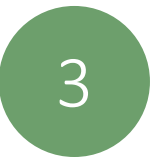

#### Нажмите «Начать»

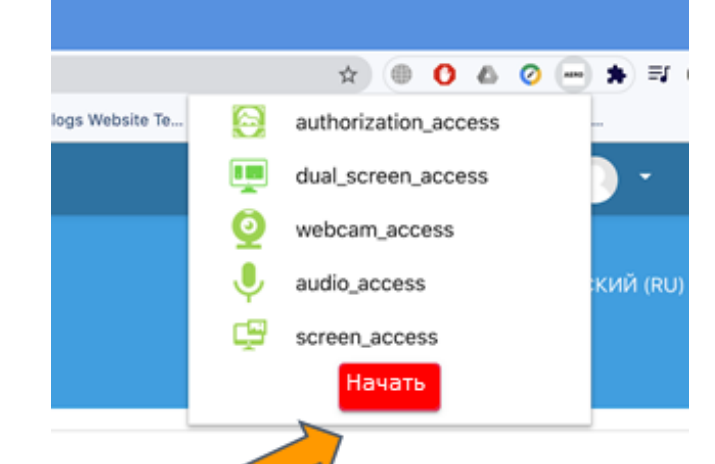

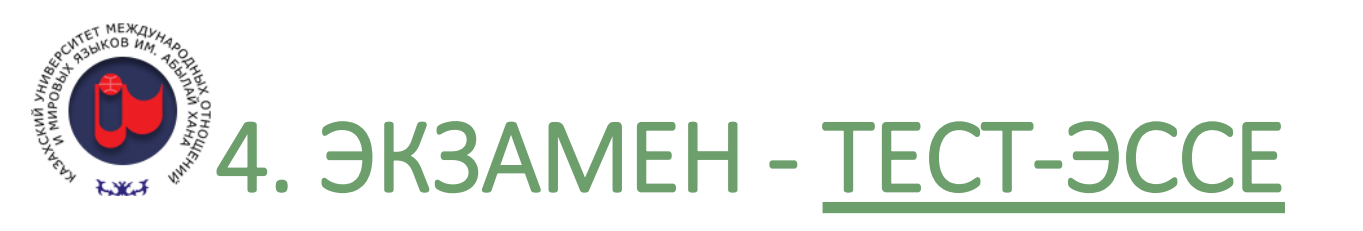

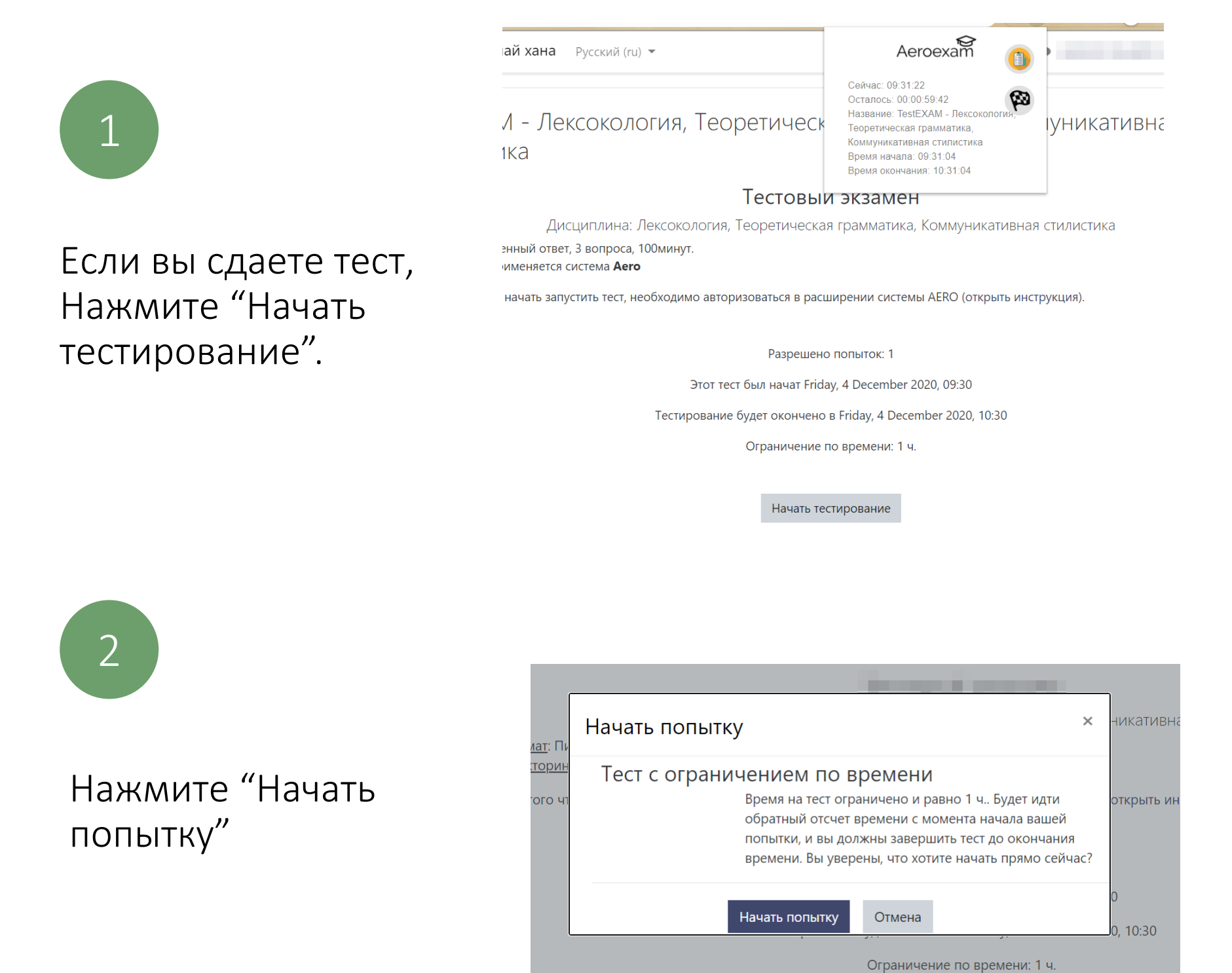

3 Впишите ваши ответы, и по

окончанию нажмите

"Закончить попытку"

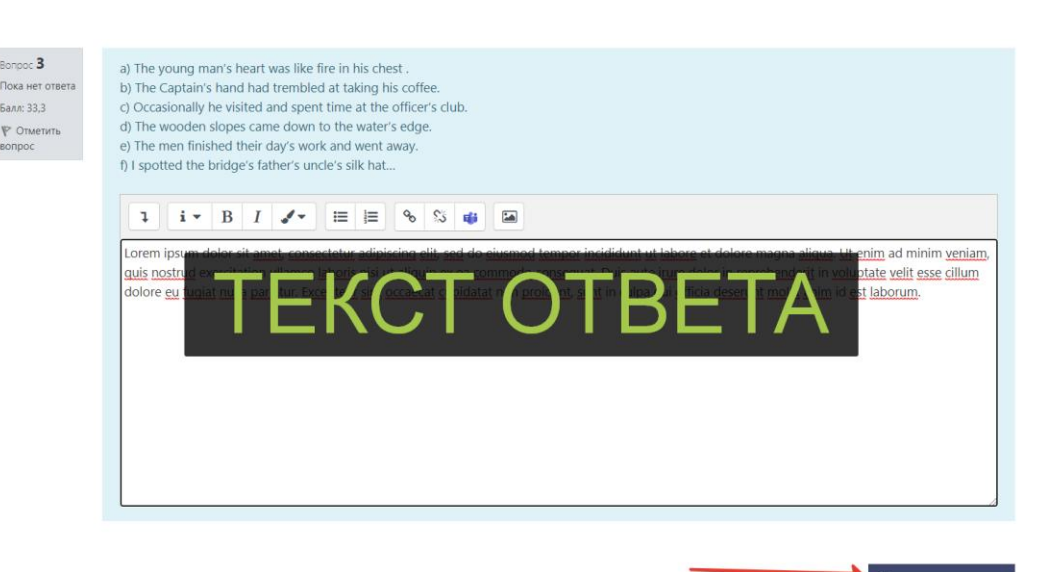

## 4. ЭКЗАМЕН - <u>ТЕСТ-ЭССЕ</u>

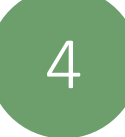

Нажмите "Отправить все и завершить тест"

| Вопрос | Состояние                       |
|--------|---------------------------------|
| 1      | Ответ сохранен                  |
| 2      | Ответ сохранен                  |
| 3      | Ответ сохранен                  |
|        | Вернуться к попытке             |
|        | Оставшееся время <b>0:54:19</b> |
|        |                                 |

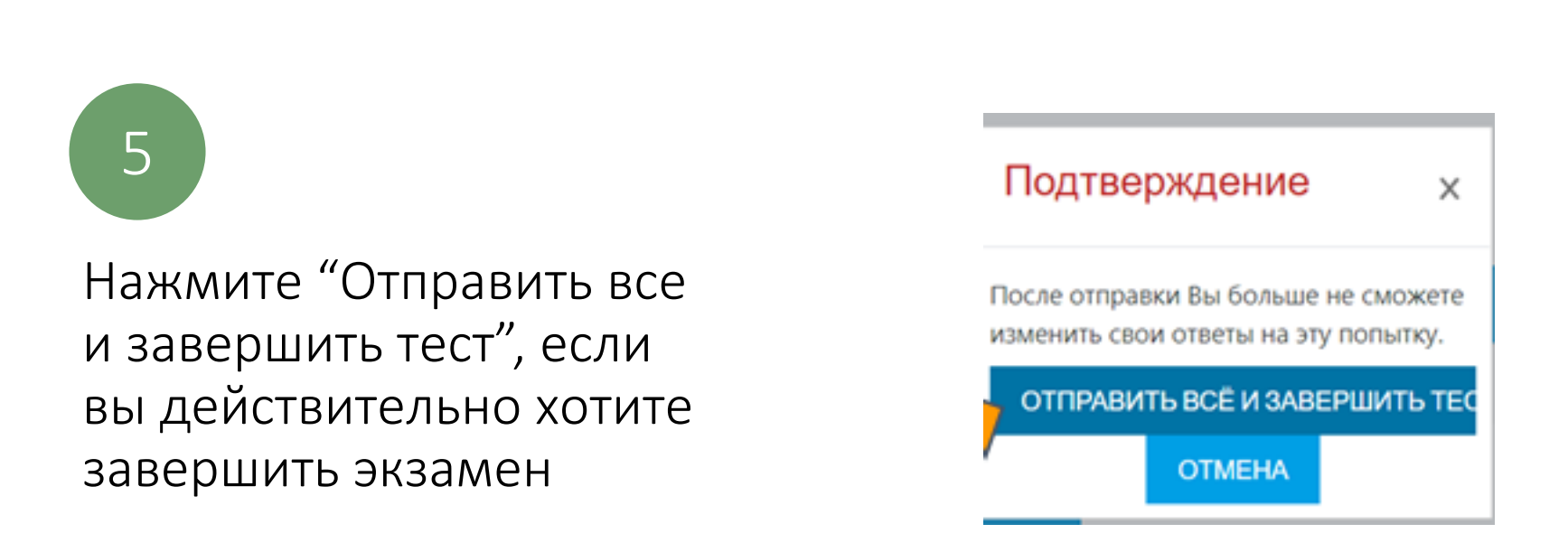

### Рекомендуется сохранять ответы до истечения времени.

После успешного сохранения, тест будет автоматически завершен. Система онлайн-прокторинга AERO автоматически выключает камеру микрофон.

<u>С этого момента система AERO не имеет доступа к камере, микрофону и экрану.</u>